## Adding Students to a Canvas Course

## 1. Open a Canvas course and click on People

| INTERACT > M   | odules    |                        |
|----------------|-----------|------------------------|
| Home           |           | View Progress + Module |
| Announcements  |           |                        |
| Assignments    | + AGENDAS | $\circ$ + :            |
| Discussions    |           |                        |
| 0.0000         |           |                        |
| People         |           |                        |
|                | •         |                        |
| Files          |           |                        |
| Syllabus       |           |                        |
| Outcomes       |           |                        |
| Quizzes        |           |                        |
| Modules        |           |                        |
| Conferences    |           |                        |
| Collaborations |           |                        |
| Google Drive   |           |                        |
| Office 365     |           |                        |
| Studio         |           |                        |
| Grade Sync     |           |                        |
| Badges         |           |                        |
|                |           |                        |

## 2. Once in *People*, click the blue button titled *+People*

| _ INTERACT > People |                    |           |         |          |         |                  |                |             |  |  |  |
|---------------------|--------------------|-----------|---------|----------|---------|------------------|----------------|-------------|--|--|--|
| lome                |                    |           |         |          |         |                  |                | :           |  |  |  |
| Announcements       |                    |           |         |          |         |                  |                |             |  |  |  |
| ssignments          | Everyone Groups    |           |         |          |         |                  |                | + Group Set |  |  |  |
| iscussions          | Search people      | All Roles |         |          |         |                  |                | + People    |  |  |  |
| ades                |                    |           |         |          |         |                  |                | 1.000       |  |  |  |
| ople                |                    |           |         |          |         |                  |                |             |  |  |  |
|                     |                    |           |         |          |         |                  |                |             |  |  |  |
|                     | Name               | Login ID  | SIS ID  | Section  | Role    | Last Activity    | Total Activity |             |  |  |  |
| llabus              | 🤭 🛛 Malena Mazurek | teacher-4 | udcid_4 | INTERACT | Teacher | Aug 27 at 8:14am | 57:15          | 1           |  |  |  |
| utcomes             |                    |           |         |          |         |                  |                |             |  |  |  |
|                     |                    |           |         |          |         |                  |                |             |  |  |  |
|                     |                    |           |         |          |         |                  |                |             |  |  |  |
| onferences          |                    |           |         |          |         |                  |                |             |  |  |  |
| ollaborations       |                    |           |         |          |         |                  |                |             |  |  |  |
| oogle Drive         |                    |           |         |          |         |                  |                |             |  |  |  |
| ffice 365           |                    |           |         |          |         |                  |                |             |  |  |  |
| udio                |                    |           |         |          |         |                  |                |             |  |  |  |
| rade Sync           |                    |           |         |          |         |                  |                |             |  |  |  |
| adges               |                    |           |         |          |         |                  |                |             |  |  |  |

3. On the next screen begin to enter the students Gmail addresses

(<u>firstname.lastname@go-efsd.net</u>). Be sure to mark them as student. Then click *Next*.

| Add People                                                                                            | ×    |
|----------------------------------------------------------------------------------------------------|------|
| Add user(s) by  Email Address O Login ID O SIS ID  Example: lsmith@myschool.edu, mfoster@myschool.edu |      |
|                                                                                                    | A    |
| Role     Section       Student     INTERACT       Can interact with users in their section only       |      |
| When adding multiple users, use a comma or line break to separate users.                              | Next |

4. On the next screen, verify that the students are Elizabeth Forward SD and then click *Add Users*.

\*\*\* If the email associated with the student is not their go-efsd.net email address, please contact Steve Hartnett. \*\*\*